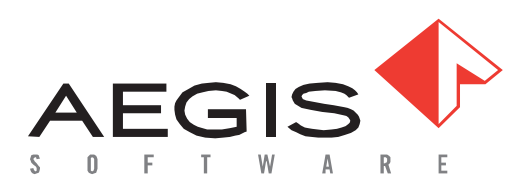

# AEGIS Cad Import Guide

Manufacturing Operations Software

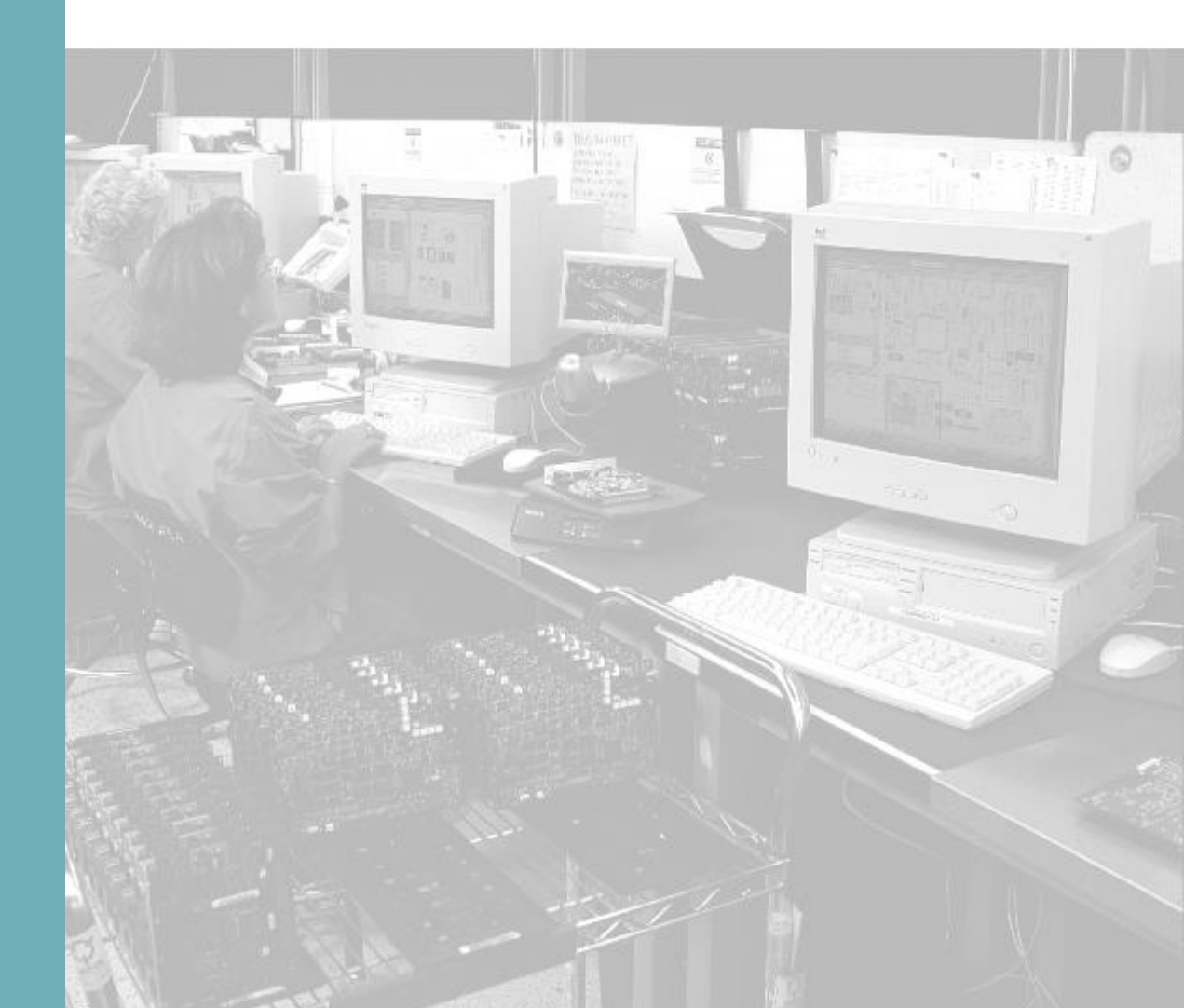

# Cad Types:

| 1  | Altium Designer                   | 3 |
|----|-----------------------------------|---|
| 2  | Cadence Allegro                   | 3 |
| 3  | Cadence OrCAD IPC-2581            | 4 |
| 4  | Eagle Layout Editor               | 4 |
| 5  | EE Designer III ASCII File        | 4 |
| 6  | GenCAD v 1.4 from Veribest        | 4 |
| 7  | Incases TL CAD File               | 5 |
| 8  | IPC-D-356                         | 5 |
| 9  | Mentor Graphics Expedition        | 5 |
| 10 | Mentor Graphics Neutral File      | 5 |
| 11 | OrCAD                             | 6 |
| 13 | PANTHEON PDB File                 | 6 |
| 14 | P-CAD                             | 7 |
| 15 | PROTEL 98/99 ASCII PCB File ver 3 | 8 |
| 16 | SCI Cards Neutral File            | 8 |
| 17 | Supermax CAD                      | 8 |
| 18 | Tango for DOS                     | 8 |
| 20 | Valor ODB++ Cad Project           | 9 |
| 21 | ZUKEN VISULA and CADSTAR          | 9 |

To submit any change request or update to this document please email <u>esupport@aiscorp.com</u>

# Aegis CAD Import Guide

# 1 Altium Designer

#### **Extraction Procedure:**

Schematic and PCB design files can be exported into various formats - including previous versions of Altium's software or alternate software packages. Export of files is performed using the **File**»Save As command, or the **File**»Save Copy As command.

| Common extension: | .PcbDoc                     |
|-------------------|-----------------------------|
| Save as Type:     | Altium PCB ASCII (*.PcbDoc) |
| Import:           | Protel Importer             |

#### Note:

Format of CAD file must be Version 3.0 or greater and in ASCII format. Version: 9.2 supported in Aegis Version 7.6.2.0 Version: 9.3 support due in the Aegis Version 7.6.3.0

#### Beginning File Header:

|RECORD=Board|SELECTION=FALSE|LAYER=UNKNOWN|LOCKED=FALSE|POLYGONOUTLINE=FALSE|USERROUTED =TRUE|UNIONINDEX=0|FILENAME=C:\Altium\PROJECTS\2ASCII.PcbDoc|KIND=Protel\_Advanced\_PCB|VERSION=5.00|D ATE=7/14/2009|TIME=2:17:54 PM|......

### 2 Cadence Allegro

#### **Extraction Procedure:**

Cadence Allegro requires the use of a script available from <u>www.aiscorp.com</u> The script produces a ccam.cad file that can then be imported into CircuitCAM.

#### Common File Extension:

.cad

#### File header:

A!REFDES!CLASS!SUBCLASS!COMP\_DEVICE\_TYPE!COMP\_PACKAGE!SYM\_ROTATE!PIN\_NUMBER!DRILL\_HOLE\_NA ME!NET\_NAME!PIN\_X!PIN\_Y!START\_LAYER\_NAME!END\_LAYER\_NAME!GRAPHIC\_DATA\_NAME!GRAPHIC\_DATA\_1!G RAPHIC\_DATA\_2!GRAPHIC\_DATA\_3!GRAPHIC\_DATA\_4!GRAPHIC\_DATA\_5!GRAPHIC\_DATA\_6!GRAPHIC\_DATA\_7!GR APHIC\_DATA\_8!GRAPHIC\_DATA\_9!GRAPHIC\_DATA\_10!SYM\_NAME!SYM\_X!SYM\_Y!SYM\_MIRROR! J!D:\cam\102.brd!Tue Apr 25 15:21:27 2000!-100.000!-170.000!500.000!430.000!0.001!millimeters!B01!47.2 mil!6!OUT OF DATE!

S!!BOARD GEOMETRY!OUTLINE!!!0.000!!!!!!!ARC!-8.095!-9.949!-8.095!-9.949!-10.000!-9.949!1.905!0.000!COUNTERCLOCKWISE!NOTCONNECT!TARGET!-10.000!-10.000!NO!

#### A Cadence Allegro file can be very easily distinguished by the ! marks in the output file. 29 data fields are required in the output file.

#### Note:

For Cadence OrCAD it is now recommended to use the IPC-2581 standard #3

# 3 Cadence OrCAD IPC-2581

#### Common File Extension:

.xml

#### File header:

<?xml version = "1.0" encoding = "UTF-8"?>

<IPC-2581 revision="A" xmlns="http://webstds.ipc.org/2581" xmlns:xsi="http://www.w3.org/2001/XMLSchema-instance" xmlns:xsd="http://www.w3.org/2001/XMLSchema">

#### Note:

This is the recommended export if available, otherwise the script method can be used #2

# 4 Eagle Layout Editor

#### **Extraction Procedure:**

Visit www.cadsoft.de – Download - ULPs - User Language Programs Download the gencad.ulp or fabmst12.ulp which uses the FABMASTER import.

### 5 EE Designer III ASCII File

**Common File Extension:** 

.ala

# 6 GenCAD v 1.4 from Veribest

#### **Extraction Procedure:**

Veribest provides a stand-alone application called Report Writer. Use this application to export the "Mitron" export option, which causes Veribest to produce a GenCAD compliant output ASCII file.

#### **Common File Extension:**

.cad

#### File Header:

\$HEADER GENCAD 1.4 USER RSI-TRANSLATOR GENCAD OUTPUT V:10 DRAWING scm REVISION Wed Jan 07 15:13:12 1998 UNITS USER 1000 ORIGIN 0 0 INTERTRACK 0 \$ENDHEADER

# 7 Incases TL CAD File

Common File Extension:

.†I

# 8 IPC-D-356

Common File Extensions:

.net or .356

#### File Header:

P JOB 010670x2.brd P UNITS CUST P DIM N C C Feb 11 16:26:42 2000 Company. C IPC-D-356 Netlist From Allegro C 327N/C - A02X-000460Y+036040X1200Y1200R000 S1

# 9 Mentor Graphics Expedition

#### **Extraction Procedure:**

Select Export under the File menu. Select the General Interface menu item. Select the Mitron GenCAD option.

Common File Extension:

File Header:

See GenCAD section

### 10 Mentor Graphics Neutral File

#### **Extraction Procedure:**

Select the "Write Neutral Files" command from the Output menu of the FabLink utility. Select to output all options.

Common File Extension:

\*.neu

\*.cad

#### File Header:

# file : /users/ngd/pci\_audio/t20318pt1/pcb/mfg/neutral\_file.mech
# date : Wednesday June 10, 1998; 13:58:18
#

# 11 OrCAD

#### **Extraction Procedure:**

Open the OrCAD Layout Application. DO NOT OPEN the Project or the Board. Select Export from the File menu. Select the GenCAD option. Browse to the location of the file and Accept.

#### Common File Extension:

\*.cad

File Header:

See GenCAD section

### 12 PADS

- PowerPCB
- PADS Perfrom
- PADS 2000
- PADS Work

#### **Extraction Procedure:**

Through the In/Out menu, select ASCII Out (F4) command. Select the "All" option and the PADS-2000 or PADS-3000 format. Input the name to be used for the output file.

#### Common File Extension:

\*.asc

#### File Header:

PADS-POWERPCB-V4.0-BASIC! DESIGN DATABASE ASCII FILE 1.0 \*PCB\* GENERAL PARAMETERS OF THE PCB DESIGN

# 13 PANTHEON PDB File

Common File Extension:

none

# 14 P-CAD

- Accel EDA
- Accel Tango
- Accel PCAD
- P-CAD for DOS
- P-CAD PDIF Design File

#### **Extraction Procedure:**

From the File Menu select SAVE AS Select the ASCII .PCB option

#### Common File Extension: \*.pcb

#### **Extraction Procedure:**

From the File Menu select Export Select the PDIF

#### Common File Extension:

\*.pdf

#### **OLD EXTRACTION**

- 1. Select the PCAD menu from main.
- 2. Select PCB Tools.
- 3. Select the PDIF File Writer option.
- 4. Output a complete PDIF data file for the design. (Note that output options are not relevant to CircuitCAM required data. The CAD user may choose any options.)
- 5. Select the name of the PCB file desired for export.
- 6. Input the name of the PDIF file to be created for input to CircuitCAM.
- 7. Click on Run.

#### Common File Extension:

\*.pdf

#### File Header for PDF:

#### File Header for PCB:

ACCEL\_ASCII "C:\WINDOWS\Desktop\Htrdemo.pcb"

(asciiHeader (asciiVersion 3 0) (timeStamp 2002 1 17 9 18 44) (program "P-CAD 2001 PCB" "16.02.04") (copyright "Copyright © 1991-2001 Altium Limited") (fileAuthor "") (headerString "") (fileUnits Mil) (guidString "{AA3EBDF5-111B-48FC-9292-C084E2766C15}")

# 15 PROTEL 98/99 ASCII PCB File ver 3

#### Extraction Procedure:

Within Protel, select the File menu->Save As. When in the File Format dialog, select ASCII .PCB

Common File Extension: \*.pcb

#### File Header:

|RECORD=Board|FILENAME=D:\Shoebox\PCB\_design\SwitchTest\Backup of Copy of SW\_2.PCB|KIND=Protel\_Advanced\_PCB|VERSION=3.00|DATE=24-May-2001|TIME=11:52:14|ORIGINX=2050mil|ORIGINY=2250mil|BIGVISIBLEGRIDSIZE=10000000.000|VISIBLEGRIDSIZE=1000 00.000|ELECTRICALGRIDRANGE=0.5mil|ELECTRICALGRIDENABLED=TRUE|SNAPGRIDSIZE=5000.000000|SNAPGRIDS IZEX=5000.000000|SNAPGRIDSIZEY=5000.000000|TRACKGRIDSIZE=50000.000000|VIAGRIDSIZE=200000.000000|COM PONENTGRIDSIZE=5000.000000|COMPONENTGRIDSIZEX=5000.000000|COMPONENTGRIDSIZEY=5000.000000|CURR ENTWORKINGLAYER=BOTTOM|DOTGRID=TRUE|DISPLAYUNIT=1|PLANE1NETNAME=(No Net)|PLANE2NETNAME=(No Net)|PLANE3NETNAME=(No Net)|PLANE4NETNAME=(No Net)|PLANE5NETNAME=(No Net)|PLANE6NETNAME=(No Net)|PLANE7NETNAME=(No Net)|PLANE8NETNAME=(No Net)|PLANE9NETNAME=(No Net)|PLANE10NETNAME=(No Net)|PLANE11NETNAME=(No Net)|PLANE12NETNAME=(No Net)|PLANE13NETNAME=(No Net)|PLANE14NETNAME=(No Net)|PLANE15NETNAME=(No Net)|PLANE16NETNAME=(No Net)|PLANE13NETNAME=(No Net)|PLANE14NETNAME=(No Net)|PLANE15NETNAME=(No Net)|PLANE16NETNAME=(No Net)|PLANE13NETNAME=(No Net)|PLANE14NETNAME=(No

# 16 SCI Cards Neutral File

#### **Extraction Procedure:**

From CircuitCAM you must extract a SCI-Cards Neutral file.

Common File Extension:

\*.cii

# 17 Supermax CAD

Common File Extension:

\*.ipl

# 18 Tango for DOS

See PCAD .pcb export.

# 19 Ultiboard

Current CAD support for Ultiboard is not available. Other exports that might be available are IPC-D356 and Gerber.

Old Extraction Procedure:

Use the the DDF2GenCAD convertor v1.30 supplied by Ultiboard. Import as a Gencad File

File Header:

See GenCAD

# 20 Valor ODB++ Cad Project

#### **Extraction Procedure:**

A .tar or a .tgz file is normally supplied containing the full directory structure of the Board. Unzip keeping the directory structure within the .tar file. To import browse to the MATRIX folder and select the MATRIX file.

Note: This import is primarily for the VALOR application itself.

**Common File Extensions supplied by customer**: \*.tar or .tgz

# 21 ZUKEN VISULA and CADSTAR

#### **Extraction Procedure:**

In the Job menu, select Interface option. Select CADIF output from the list.

**Common File Extension:** 

\*.paf

#### CADstar is capable of outputting the CADIF file format.

Please use the output option for CADIF and import via the CircuitCAM Visula/CADIF interpreter.

#### File Header:

cadif (format CADIF 4 0) (design (dataSet ARCHIVE XFER\_FILE ROUTE\_RULES PLACE\_RULES) (paper (name "B") (box (pt -21590000 -13970000) (pt 21590000 13970000)) (designOrigin (pt 0 0))